# Using Google for Chapter Web Sites

## Contents

| Do you have a chapter web site?1      |
|---------------------------------------|
| Common web site content1              |
| Common issues with chapter web sites2 |
| Using Google Sites2                   |
| What is Google Sites?                 |
| Limitations of Google Sites2          |
| Features2                             |
| Getting Started3                      |
| Google Page Options3                  |
| Photo Albums                          |
| Calendar                              |
| Additional Page Features              |
| Site Management Tips4                 |
| Page Change Notification4             |
| Sample Page Editing Screen            |
| Google Sites Help5                    |
| Sample Site Pages                     |
| Appendix – CalAgEd Listing:           |

## Do you have a chapter web site?

Why have chapter web sites? A web site can provide two important functions:

- Marketing of the program to prospective students, their parents, and the community.
- Provide a source of information for current students and their parents.

### **Common web site content**

Determining what to put on your site can be a challenge. Consider how often you need to up date each page and your level of commitment to do so. Some ideas are:

- Information about the program and classes. What classes do you offer? Provide a short description. If they can be taken for graduation or UC credit. (fairly static)
- Information about FFA Activities (a general description of what your chapter does) (frequent updating)
- FFA Officers (annual update)
- Advisory Committee (infrequent update)
- Photos of your facilities (static)
- Awards (CDE, Project Competition, Fairs, etc.) (regular update)

Using Google Sites for Chapter Web Sites

- Activity Calendar (regular update)
- SAE Projects
- Forms like permission slips
- CDE Practice materials
- Video (this is a bit tricky, but exciting content if done well)

#### Common issues with chapter web sites

- You have registered a domain (\$) and don't know how to manage it.
- Site really out of date.
- The student that maintained the site has graduated.
- Don't have the knowledge or software to maintain the site.
- School or district site is hard to access or get updated.

In CaAgEd only 66 of 307 Chapters have a valid link to a web site. Of the 66 less than half of the links display an FFA Page, most simply link to the school site. Is your site listed?

## **Using Google Sites**

#### What is Google Sites?

Google sites is a free service of Google that allows you to create a simple web site with minimal knowledge of web site creation using only a web browser. Google Sites provides some powerful built in tools like calendars and announcement postings.

See Overview at: <a href="http://www.google.com/sites/overview.html">http://www.google.com/sites/overview.html</a> (includes sample sites)

#### **Limitations of Google Sites**

Google sites are not highly flexible and have limited design capability. The format is structured.

#### **Features**

- A personalized URL (ex. sites.google.com/site/ParadiseFFA)
- Automatic menu navigation
- Embedded tools (called gadgets) such as a calendar, announcements, etc.
- Ability to import photos and resample for the web (makes the images smaller). This fixes a common problem with web sites is the posting of large photos which download slowly and have a poor quality.
- Ability to control who can maintain the site allowing you to delegate maintenance (for example to your Reporter).

## **Getting Started**

Go to <u>http://sites.google.com</u>

If you have not registered at Google then register for a Google Account. Once you are registered login to Google Sites. Note that once registered at Google you can use the same registration for all the Google tools.

Create a new site. For example: <u>http://sites.google.com/site/paradiseffa/</u> (note this is an actual sample site).

Select the new site and you are ready to start making pages.

#### **Google Page Options**

| Web Page      | Blank web page. See the Insert menu for options.                                                                                      |
|---------------|----------------------------------------------------------------------------------------------------|
| Dashboard     | Use to insert a "Google Gadget" this includes a variety of options including a calendar. YouTube videos, PicesaWeb Photo Albums, etc. |
| Announcements | This style of page allows posting of "announcements. A good way to communicate.                                                       |
| File Cabinet  | A page that allows uploading of documents.                                                                                            |
| List          | Create To Do lists, etc. Allows list columns to be sorted and customized.                                                             |

#### **Photo Albums**

Google allows creation of PhotoAlbums that can be linked in to a Dashboard page or inserted as a gadget. See: <u>http://picasaweb.google.com/</u>. This is a free service and you can use your Google login to access.

#### Calendar

Google also has a calendar application (<u>http://calendar.google.com</u>) that allows you to maintain an event calendar that can be view by the public or selected users. The calendar can be embedded into a web page (user the dashboard page type of "insert" into a regular web page. You can even sync the calendar with your blackberry or iphone!

#### **Additional Page Features**

Colors and fonts can also be customized. See More Actions | Manage Site

Any page can have comments and or attachments. For most pages you will probably want to omit these features. However these are only usable by registered users that you have given permission to collaborate – sort of limiting. See option under More Actions | Page Settings. See help if you want to set up a real Blog.

RSS feeds are also possible using a third part vendor. Enter RSS on the help page for how to do this.

## **Site Management Tips**

- The teacher should be the site owner. This way you don't loose control when a student leaves.
- Plan the site with your chapter officers. Decide what is appropriate to place on the site before creating the site.
- Assign one or more students to maintain the parts of the site that will need regular updating (e.g. calendar). A good job for the chapter reporter.
- Keep it simple. 6-10 pages can provide a lot of good information for students, the parents, and the community.
- Remember that your site is very public -- post only appropriate materials.
- Date materials such as photos (e.g. "State Convention 2009"). Remove old materials or make history pages. Users like to see past events, just label clearly.

## **Page Change Notification**

A handy feature to help keep track of changes when you allow others to do the editing is the page subscription feature. If you subscribe to this feature then you will get an email every time the page is saved. See More Actions | Subscribe to page changes.

# Sample Page Editing Screen

Google sites provides a simple to use HTML editor that allows common formatting of the web page.

| Courses In Programmer                                                                                                    | (Parallist PTA) - Weidnes Internet Diplare                                                                                                    |                                  |                            |                     |                           |
|----------------------------------------------------------------------------------------------------|----------------------------------------------------------------------------------------------------|----------------------------------|----------------------------|---------------------|---------------------------|
| 0 · 10 Http://de                                                                                                    | s-google.com/sAe,banadise??a/courses.crograma                                                                                                    |                                  |                            | 194 (Deck           | -Q.                       |
| Be 54t yew Favor<br>Geogle                                                                                                    | es (jode gelg<br>V 🛃 Search 💋 -                                                                                                    | 😔 🎯 - 😥 - 🔯 Boleseis - 1         | Pichesk + 🏷 Austril + 🍃    |                     | 4- @-upau-                |
| * * (B)- Thous                                                                                                    | es & Programs T. # 🔄 Roogle Calendar                                                                                                    | Teratile ITA Colondar 🛛 Sile Ber | tops and Reatons 👘 🕮 🐴 * 🛙 | (                   | Q+ (2 Q 3 /               |
| Mail Calendar Dacume                                                                                                    | nta Photos Anadar Silves Web man •                                                                                                    |                                  | msp                        | iess@caver.com   My | aiteo   Help   Sign out 🏛 |
| Google Stas Co                                                                                                    | urses & Programs                                                                                                    |                                  |                            | 8                   | ave Cartol                |
| maat * Farmat * Tabl<br>in na hormal                                                                                                    | - lant • ∎ 7 ⊑ ∆• ♂• L                                                                                                    |                                  | A Jon                      |                     |                           |
| Par                                                                                                    | adise FFA                                                                                                    |                                  |                            |                     | Boardti Site              |
| Home<br>Charmes & Programs<br>2005-2019 Official<br>Adviced Constitute<br>Neettho Teachers<br>Calendar<br>Annanciamatia<br>Active Photos<br>Maps<br>Links<br>Stamap | Courses & Programs                                                                                                    |                                  |                            |                     |                           |
|                                                                                                    | Patabati Sasaa<br>Ag Noody Agonatura Barooy<br>Ag Necturies ROP Ag Nectorias<br>Ag Necturies ROP Meet Fabricaton<br>Ag Necturies Wisedning/Fam Thop<br>Agatacence Agonatura Diones<br>Astimate Soense ROP Admat Science<br>gl H. Fildal Floral Design |                                  |                            |                     |                           |
| Lating                                                                                                    | Attachananta Uta                                                                                                    |                                  |                            |                     | -                         |
| lave                                                                                                    |                                                                                                    |                                  |                            | G Internet          | \$ 300% ·                 |

# **Google Sites Help**

The help link in the upper right hand of the screen provides basic information on how Google Sites is used.

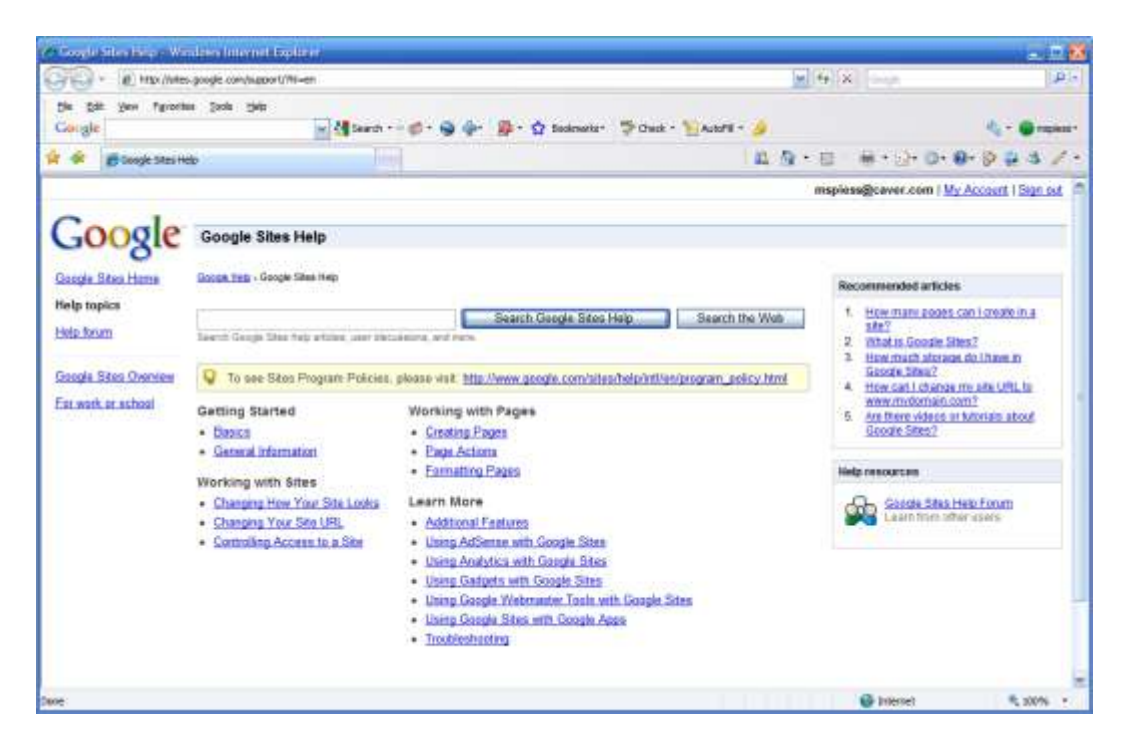

Google has provided some video tutorials. These can be found by entering "video tutorial" in the help search box.

# **Sample Site Pages**

See the sample site at: <u>http://sites.google.com/site/paradiseffa/</u>

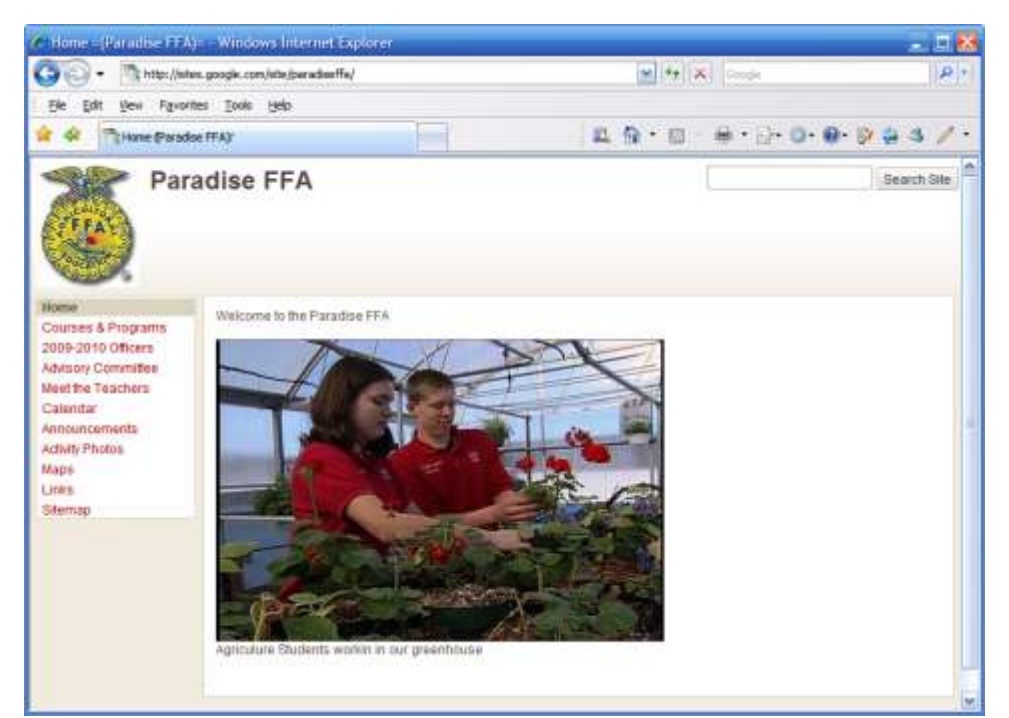

The basic look of the site.

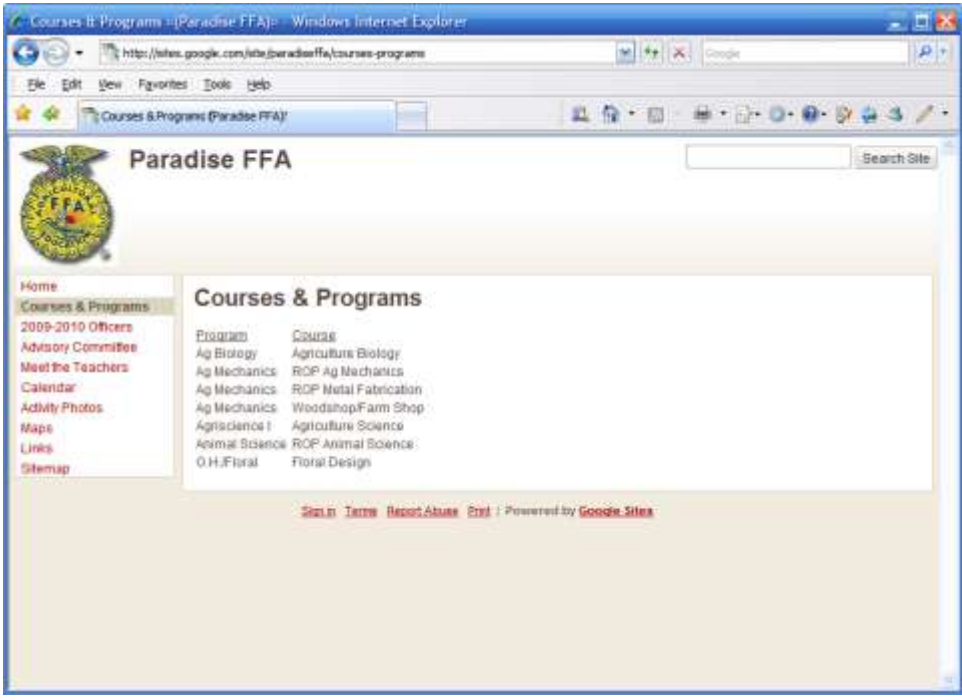

Simple listing of courses using an HTML Table.

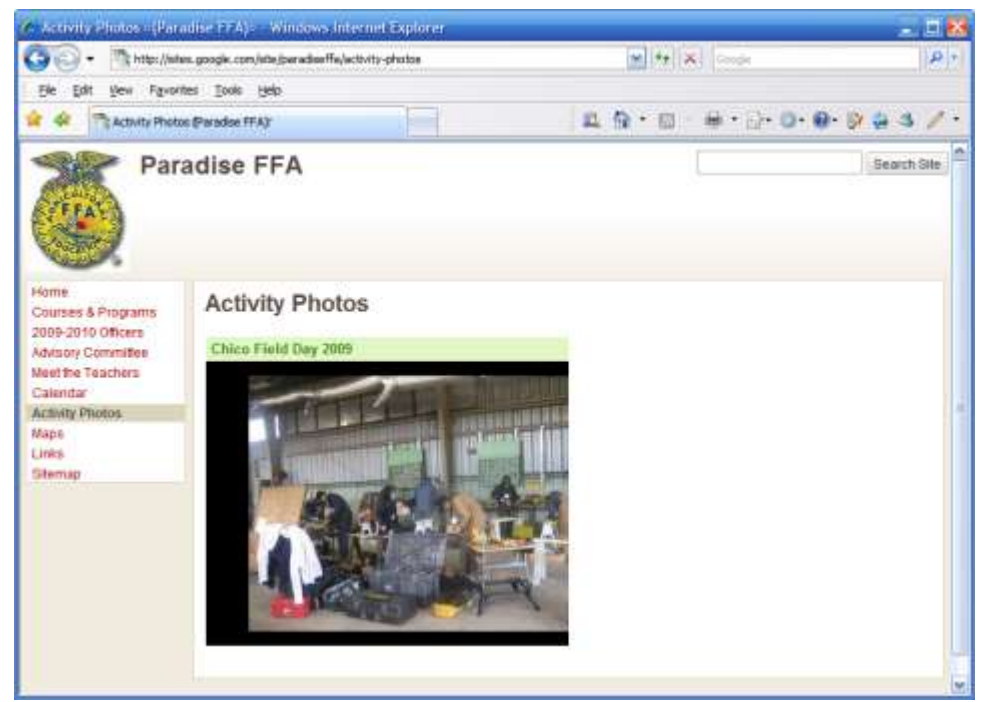

Activity Photo Page with embedded Slide Show.

| FFA C      | Fe/fore/Calendar           | could not be sl | avva here becau | • • • • • •      | k                                                                                                    | Search Sil        |
|------------|----------------------------|-----------------|-----------------|------------------|----------------------------------------------------------------------------------------------------|-------------------|
| A<br>FFA C | Calendar<br>more calendars | could not be sh | avva here becau | • 🗊 🚔 •          | il. O. O.                                                                                                    | Search SH         |
| FFA C      | Calendar<br>more calendars | could not be sl | at fa           | • 🖾 🖷 •          | Dr O · O·                                                                                                    | Search Sil        |
| FFA C      | Calendar<br>more calendars | could not be st | own here becan  | se you do not ha | we the permission                                                                                                    | Search Sil        |
| FFA C      | Calendar<br>more calendars | could not be sl | own here becau  | se you do not ha | we the permissio                                                                                                    | e to view         |
| -          |                            |                 |                 | STATEMAN,        | and the second second s | a second and the  |
|            | June 2009 *                |                 | 1 Con 1 1       | Print            | Week Month                                                                                                    | Agenda            |
| 31.        | Jun 1                      | 2               | 3               | 4                | cu<br>E                                                                                                    | 4                 |
| 7          | 14                         | 8               | 16              | 10               | 12                                                                                                    |                   |
|            | 10                         | 36              | 52              | 10               | 18                                                                                                    | 20                |
|            | 34                         | 54 55           | 54 55 56        | 54 55 58 57      | 34 10 10 17 10                                                                                                    | 34 10 18 17 18 16 |

Google Calendar embedded in the site.

# **Appendix – CalAgEd Listing:**

Current sites listed in a CalAgEd (6/2009)

| Name                 | City         | Name                    | City            |
|----------------------|--------------|-------------------------|-----------------|
| Amador HS            | Sutter Creek | Littlerock HS           | Littlerock      |
| Anderson UHS         | Anderson     | Live Oak HS             | Live Oak        |
| Ann Sobrato HS       | Morgan Hill  | Live Oak HS             | Morgan Hill     |
| Arcata HS            | Arcata       | Lucerne Valley HS       | Lucerne Valley  |
| Atascadero HS        | Atascadero   | McFarland HS            | McFarland       |
| Atwater HS           | Atwater      | Mendota HS              | Mendota         |
| Beyer HS             | Modesto      | Merrill West HS         | Tracy           |
| Biggs HS             | Biggs        | Middletown HS           | Middletown      |
| Blaker/Kinser Jr. HS | Ceres        | Mt. Whitney HS          | Visalia         |
| Bret Harte UHS       | Altaville    | Orestimba HS            | Newman          |
| Calexico HS          | Calexico     | Orland HS               | Orland          |
| Caruthers HS         | Caruthers    | Pleasant Grove HS       | Elk Grove       |
| Central Valley HS    | Ceres        | Ponderosa HS            | Shingle Springs |
| Chowchilla HS        | Chowchilla   | Princeton HS            | Princeton       |
| Clovis East HS       | Clovis       | Ridgeview HS            | Bakersfield     |
| Colusa HS            | Colusa       | Righetti HS             | Santa Maria     |
| Corning UHS          | Corning      | Rio Vista HS            | Rio Vista       |
| Davis Sr. HS         | Davis        | Riverbank HS            | Riverbank       |
| Del Oro HS           | Loomis       | Salinas HS              | Salinas         |
| Denair HS            | Denair       | Santa Maria HS Map      | Santa Maria     |
| Dos Palos HS         | Dos Palos    | Santa Rosa HS Map       | Santa Rosa      |
| Elk Grove HS         | Elk Grove    | Shandon HS Map          | Shandon         |
| Farmersville HS      | Farmersville | Sheldon HS Map          | Sacramento      |
| Florin HS            | Sacramento   | Soquel HS Map           | Soquel          |
| Golden West HS       | Visalia      | Surprise Valley HS Map  | Cedarville      |
| Grace M. Davis HS    | Modesto      | Turlock HS Map          | Turlock         |
| Gustine HS           | Gustine      | Upper Lake Union HS Map | Upper Lake      |
| Hanford HS           | Hanford      | Vista HS Map            | Vista           |
| Heritage HS          | Romoland     | Wasco HS Map            | Wasco           |
| James C. Enochs      | Modesto      | Watsonville HS Map      | Watsonville     |
| John H. Pitman HS    | Turlock      | Willows HS Map          | Willows         |
| Lassen HS            | Susanville   | Winters HS Map          | Winters         |
| Le Grand UHS         | Le Grand     | Woodland Sr. HS Map     | Woodland        |
| Lindhurst HS         | Olivehurst   |                         |                 |

To update your listing go to CalAgEd, choose school listing on the home page. In the school listing select the link: Add/Update school web site.

#### Using Google Sites for Chapter Web Sites

| California Ag Education - School Listing - Sort b                                                               | y Name - Windows           | Internet Explorer     |                         |                          | 🛛 🖂           |  |  |  |
|----------------------------------------------------------------------------------------------------|----------------------------|-----------------------|-------------------------|--------------------------|---------------|--|--|--|
| COC + E http://www.calaged.org/caescripts/school-                                                               | listing.asp?Option=Nam     | ne&HasURL=YES         | Googl                   | e                        | <b>P</b> -    |  |  |  |
| <u>Fi</u> le <u>E</u> dit <u>V</u> iew F <u>a</u> vorites <u>T</u> ools <u>H</u> elp                            |                            |                       |                         |                          |               |  |  |  |
| Google                                                                                                    | Search 🔹 🕂 🍏 🔹 🤇           | 🖻 🕂 🖉 - 😭             | Bookmarks • ABC Check • | » 🍕 .                    | r 🔵 mspiess 🔹 |  |  |  |
| 👷 🎄 🍘 California Ag Education - School Listing - Sort by                                                        | y Name                     | i۵,                   | 🏠 • 🖻 - 🖶 •             | B• ()• ()• 🖗 🤅           | i 🌣 🥖 -       |  |  |  |
| CalAgEd.org                                                                                                    | Search:                    | GO Cha                | nge Text Size: 🔺 A      | A A-Z Index   Site       | Map           |  |  |  |
| Home Ag Education Unit FFA &                                                                                    | <u>Students</u> <u>Tea</u> | chers <u>School L</u> | <u>isting Calendar</u>  | <u>Links Comme</u>       | nts           |  |  |  |
| Schools with Ag Programs Sorted by Name<br>Click on the heading to change the sorting order<br>List all schools |                            |                       |                         |                          |               |  |  |  |
|                                                                                                    |                            |                       |                         |                          |               |  |  |  |
| Name                                                                                                    | <u>City</u>                | <u>County</u>         | Туре                    | Number of<br>Ag Teachers |               |  |  |  |
| Allan Hancock College Map                                                                                       | Santa Maria                | Santa Barbara         | Community College       | 1                        |               |  |  |  |
| Amador HS Map                                                                                                   | Sutter Creek               | Amador                | High School             | 2                        |               |  |  |  |
| American River College Map                                                                                      | Sacramento                 | Sacramento            | Community College       | 2                        |               |  |  |  |
| Anderson UHS Map                                                                                                | Anderson                   | Shasta                | High School             | 2                        |               |  |  |  |
| Ann Sobrato HS Map                                                                                              | Morgan Hill                | Santa Clara           | High School             | 2                        |               |  |  |  |
| Arcata HS Map                                                                                                   | Arcata                     | Humboldt              | High School             | 1                        | ~             |  |  |  |
|                                                                                                    |                            |                       | 😜 Inte                  | rnet                     | 🕄 100% 👻 🔡    |  |  |  |